## **Air Printing**

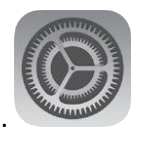

- 1. Click on your settings button on your home Screen.
- 2. Click on your wifi on the left

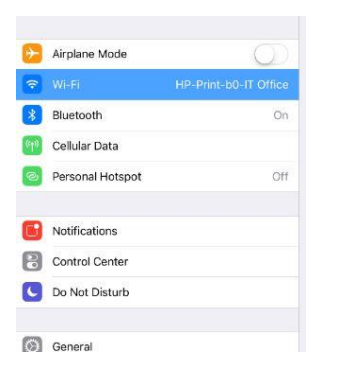

3. Connect to the printer that you would like to print to – in this example I have used the one in the IT Office. Wait until you see the check box – if you see the no internet message that is fine.

|    | Wi-Fi                                           |              |
|----|-------------------------------------------------|--------------|
| ~  | HP-Print-b0-IT Office<br>No.Internet Connection | * (j)        |
| сн | OOSE A NETWORK                                  |              |
|    | SSCSD_Guest                                     | <b>≈</b> (i) |
|    | SSCSD_Wifi                                      | <b>≜</b>     |

- 4. You may now print if for some reason your document does not print please restart your ipad and run through the above steps again.
- 5. Any additional printing issues please go to the IT office.